Thai

เข้าระบบ
 อ
 เข้าระบบ
 อ
 เข้าระบบ
 อ
 เข้าระบบ

### คู่มือการใช้งานโปรแกรมบันทึกผลการเรียน กิจกรรม ภาคต้น ปีการศึกษา 2559

- 1. เข้าสู่เว็บไซค์โรงเรียน <u>www.kus.ku.ac.th</u>
- เข้าไปที่หัวข้อ <u>ข่าวประชาสัมพันธ์</u> เลื่อนหาหัวข้อ <u>การบันทึกคะแนนภาคต้น 2559</u>

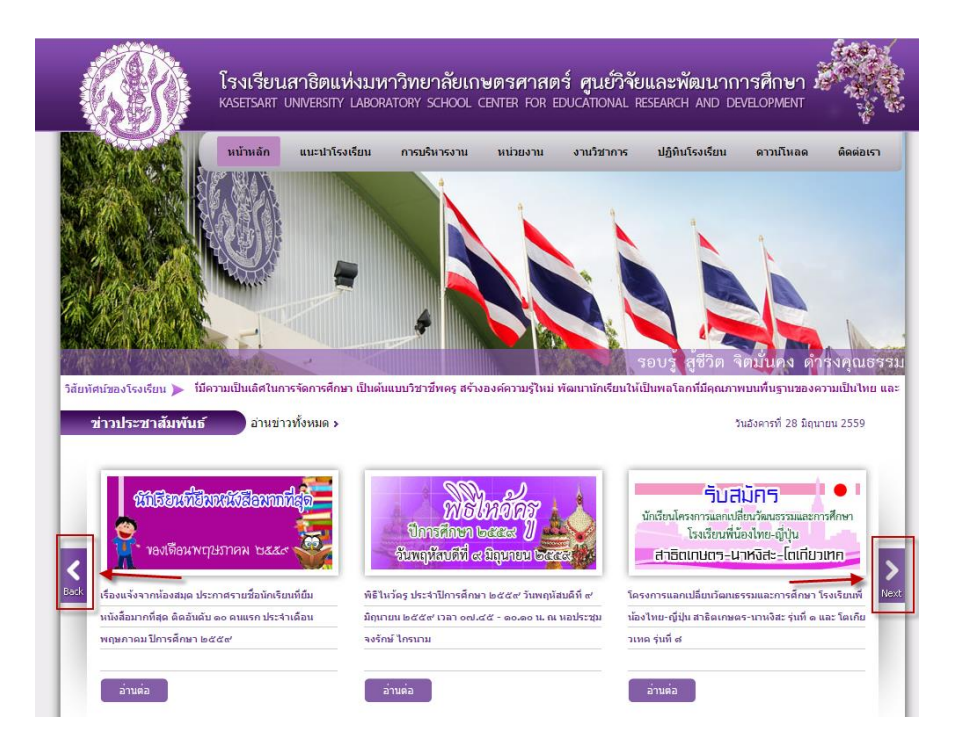

3. จะปรากฏหน้าต่างนี้

| ุ≈ เข้าระบบ                          |                   |
|--------------------------------------|-------------------|
| อนชื่อผู้ใช้และรหัสผ่านเพื่อเข้าระบบ |                   |
| ข้อผู้ใช <b>้</b>                    | 🔲 สาซ้อผู้ใช้     |
| หัสฝาน                               | 🔲 จำรหัสฝาน       |
| ลืมรหัสผ่าน ?                        | 🗌 เข้าใช่อัตโนมัต |

- 4. ทำการเข้าสู่ระบบการบันทึกคะแนน
  - \*\*\* ชื่อผู้ใช้ ใช้รหัสบัตรประชาชนของผู้ใช้งาน \*\*\*

\*\*\* รหัสผ่านในการ Login ครั้งแรก ใช้เลขท้ายบัตรประชาชน 4 หลัก เช่น รหัสบัตรประชาชน 1234567891011 เลข 4 หลัก คือ 1011 ซึ่งรหัสผ่านสามารถทำการเปลี่ยนได้เองในภายหลังจากการเข้าใช้งาน \*\*\*

| โรงเรียนสาธิตแห่งมหาวิทยาล้            | ัยเกษตรศาสตร์ ศูนย์วิจัยและพัฒนาก          |           |
|----------------------------------------|--------------------------------------------|-----------|
| KASETSART UNIVERSITY LABORATORY SCH    | DOL CENTER FOR EDUCATIONAL RESEARCH AND DE | VELOPMENT |
| 🕅 เข้าระบบ                             |                                            |           |
| ป้อนชื่อผู้ใช้และรหัสผ่านเพื่อเข้าระบบ |                                            |           |
| ชื่อผู้ใช้ 37201011                    | 🔲 จำซื่อผู้ใช้                             |           |
| รหัสฝาน ••••••                         | 🔲 จำรหัสฝาน                                |           |
| <u>ลืมรหัสผ่าน ?</u>                   | 🔲 เข้าใช้อัตโนมัติ                         |           |
| Subs S                                 | ancel                                      |           |

5. เมื่อทำการ Login เรียบร้อยแล้ว จะปรากฏหน้าต่างนี้

| 🚳 สาธิตแห่งมหาวิทยาลัยเกษตรศาสตร์ ศูนย์วิจัยและพั                                                                                                    | ัฒนาการศึกษา 1 ▼ บน ม.1 ▼ Thai ▼ ออกจากรบบ 🤉 🥸 Log in : อาจารย์ผมุษ นุขระป้อม                       |
|----------------------------------------------------------------------------------------------------|----------------------------------------------------------------------------------------------------|
| ▶ โรงเรียน → งานวัดผล → ผลการเรียน → สารสนเทศ → รายงาน                                                                                                    | 1 T                                                                                                 |
| ข้อมูลโรงเรียน                                                                                                    | ***ตรวจสอบ / ปีการศึกษา / ภาคการศึกษา / ระดับชั้น ***<br>ชื่อผู้ใช้                                 |
|                                                                                                    |                                                                                                    |
| ปีการศึกษาปัจจุบัน 2559 ภาคเรียนปัจจุบัน 1<br>ขึ้น ม.1<br>บันทึกผลการเรียน ๔ ประกาศผลการเรียนทุกขึ้น<br>ปัตการบันทึกผลการเรียนขึ้น มประกาศผลการเรียนขึ้น ม<br>สอบแก้ตัว | ***สำคัญมาก***<br>ถ้าผู้ใช้ไม่ตรวจสอบข้อมูลส่วนนี้ จะไม่สามารถ<br>มองเห็นรายวิชาที่จะบันทึกคะแนนได้ |
| <b>ผู้บันทึก</b> อาจารย์สงกรานต์ สว่างสรี <b>เวลาที่บันทึก</b> 23 มิ.ย. 59 15;41                                                                                        |                                                                                                    |

\*\*\* ให้ผู้ใช้งานตรวจสอบชื่อผู้ใช้งาน ปีการศึกษา ภาคการศึกษา และเลือกระดับชั้นที่จะทำการบันทึกคะแนน\*\*\*

6. เมื่อต้องการบันทึกคะแนนให้ไปที่แถบเมนู งานวัดผล แล้วเลือก กิจกรรม ดังรูป

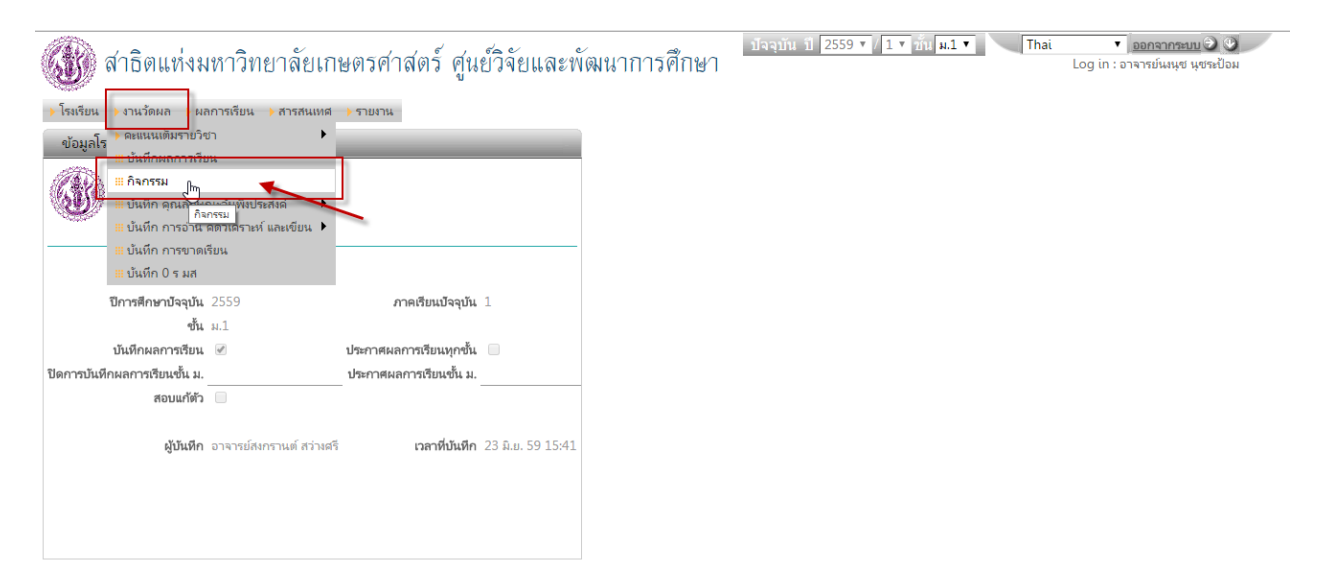

ออกจากระบบ 🕑 🥸
 Log in : อาจารย์นงนุช นุชระป้อม

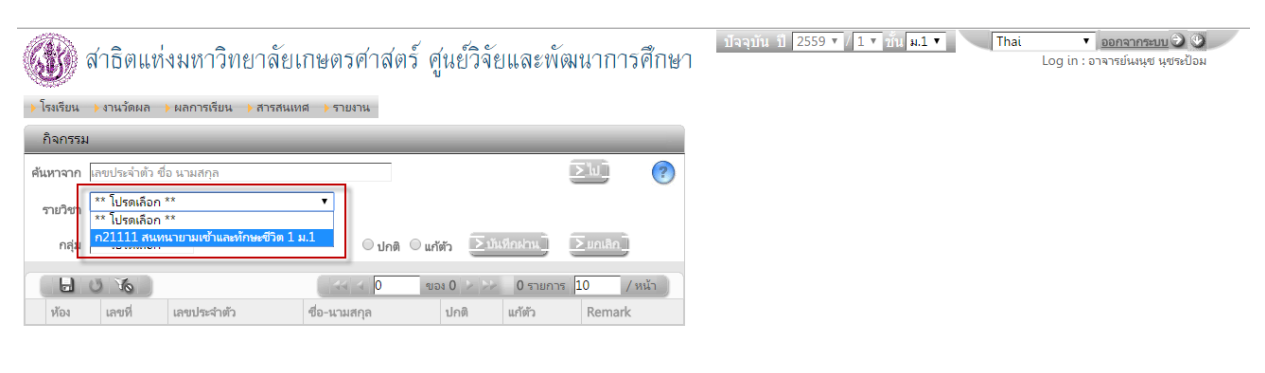

7. ให้ผู้ใช้งานเลือกรายวิชาและกลุ่ม (ห้อง/แผนการเรียน) ที่ต้องการบันทึกคะแนนกิจกรรม ดังรูป

# จากนั้นจะมีข้อมูลนักเรียน ปรากฏขึ้นมา ดังรูป

| G                                                      |       | สาธิต  | าแห่งมหาวิทย         | ยาลัยเกษตรศาสตร์ ศูนย์วิจัยและพัฒนาการศึกษา |  |  |  |  |  |  |
|--------------------------------------------------------|-------|--------|----------------------|---------------------------------------------|--|--|--|--|--|--|
| ▶ โรงเรียน → งานวัดผล → ผลการเรียน → สารสนเทศ → รายงาน |       |        |                      |                                             |  |  |  |  |  |  |
| กิจกรรม                                                |       |        |                      |                                             |  |  |  |  |  |  |
| ค้นห                                                   |       |        |                      |                                             |  |  |  |  |  |  |
| รา                                                     | ยวิชา | ก2111  | 1 สนทนายามเข้าและทัศ | าษะชีวิต 1 ม.1 🔻                            |  |  |  |  |  |  |
|                                                        | กลุ่ม | 3      | ¥                    | ⊙ ปกติ ⊙ แก้ตัวบันมีกปลน]                   |  |  |  |  |  |  |
|                                                        | ۵     | UTO    |                      | 1 ของ 1 39 รายการ 50 / หน้า                 |  |  |  |  |  |  |
| νĨ                                                     | ้อง   | เลขที่ | เลขประจำตัว          | ชื่อ-นามสก ปกติ แก้ตัว Remark               |  |  |  |  |  |  |
| 3                                                      |       | 1      | 1560413593           | ก้ญจน์ เพ็ชรยิ้ม 🔹 🔻                        |  |  |  |  |  |  |
| 3                                                      |       | 2      | 1530112362           | จิณห์จุฬา จินดาพันธ์ไพศาล 🔹 💌               |  |  |  |  |  |  |
| 3                                                      |       | 3      | 1530112377           | ชนั้นธร ชาติยานนท์ 🔹 💌                      |  |  |  |  |  |  |
| 3                                                      |       | 4      | 1530112384           | ชิน สุชินศักดิ์ 🔹 🔽                         |  |  |  |  |  |  |
| 3                                                      |       | 5      | 1530112386           | ชุติกาญจน์ แข้มฉาย                          |  |  |  |  |  |  |
| 3                                                      |       | 6      | 1530112390           | ญาณภัคพล หาญดำรงกุล 🔹 🔍                     |  |  |  |  |  |  |
| 3                                                      |       | 7      | 1530112406           | ณ้ซชา โฆษวณิชการ                            |  |  |  |  |  |  |
| 3                                                      |       | 8      | 1530112421           | ณ้ฐวัฒน์ ขึ้นนรานันหน์ 🔹 🔽                  |  |  |  |  |  |  |
| 3                                                      |       | 9      | 1530112425           | ณิชารีย์ สงวนนภาพร                          |  |  |  |  |  |  |
| 3                                                      |       | 10     | 1530112430           | ติณณ์ อินทโรดม                              |  |  |  |  |  |  |

\*\*ข้อสังเกต จะมีรายชื่อนักเรียนปรากฏไม่ครบ ให้ผู้ใช้งานคลิกที่ลูกศรเพื่อเลื่อนดูรายชื่อนักเรียนเพื่อทำการบันทึกคะแนน ในหน้าถัดไป\*\*

ปัจจุบัน ปี 2559 ▼ / 1 ▼ ชั้น **ม.1 ▼** Thai

8. เมื่อต้องการบันทึกคะแนนกิจกรรม คลิกที่ปุ่ม <sup>( ปกต</sup> ให้คลิกเลือก <u>บันทึกผ่าน</u> โปรแกรมจะใส่ ผ ให้ทุกคนโดยอัตโนมัติ
 \*กรณีมี มผ นักเรียนบางคน ให้คลิกเปลี่ยนจาก ผ เป็น มผ และกดปุ่มบันทึก

| Ð          | สาธิต    | าแห่งมหาวิท         | ยาลัยเกษตรศาสตร์ ศูเ      | เย้วิจัยแ | ละพัฒนาการศึกษา    | ปัจจุบัน ปี 2559 ▼ / 1 ▼ ขึ้น ม.1 ▼ Thai | <ul> <li>ออกจากระบบ Э (9)</li> <li>Log in : อาจารย์นงนุช นุชระป้อม</li> </ul> |
|------------|----------|---------------------|---------------------------|-----------|--------------------|------------------------------------------|-------------------------------------------------------------------------------|
| 🔸 โรงเรียน | 🔸 งานวัก | คผล 🔶 ผลการเรียน    | ▶ สารสนเทศ → รายงาน       |           |                    |                                          |                                                                               |
| กิจกรร     | ม        |                     |                           |           |                    |                                          |                                                                               |
| ค้นหาจาก   | เลขประจ  | จำตัว ชื่อ นามสกุล  |                           |           |                    |                                          |                                                                               |
| รายวิชา    | n2111    | 1 สนทนายามเข้าและห่ | โกษะชีวิต 1 ม.1 ▼         |           |                    |                                          |                                                                               |
| กลุ่ม      | 3        | ¥                   | 🔍 ปกติ 🔍 แก้ตัว           | ่∑บันทีก  | ฝาน] ∑มกเลิก]      |                                          |                                                                               |
| 6          | UK       | 2                   | 44 4 1 ของ 4              | > >> 3    | 9 รายการ 10 / หน้า |                                          |                                                                               |
| ห้อง       | นายที    | เลขประจำตัว         | ชื่อ-นามสกุล              | ปกติ      | แก้ตัว Remark      |                                          |                                                                               |
| 3          | 1        | 1560413593          | ก้ญจน์ เพ็ชรยิ้ม          | н         | T                  |                                          |                                                                               |
| 3          | 2        | 530112362           | จิณห์จุฑา จินดาพันธ์ไพศาล | ы т       | <b>T</b>           |                                          |                                                                               |
| 3          | 3        | 1530112377          | ชนั้นธร ชาติยานนท์        | ян т      | <b>T</b>           |                                          |                                                                               |
| 3          | 4        | 1530112384          | ชิน สุชินด้กดิ์           | м •       | <b>T</b>           |                                          |                                                                               |
| 3          | 5        | 1530112386          | ชุติกาญจน์ แข้มฉาย        | N T       | <b>T</b>           |                                          |                                                                               |
| 3          | 6        | 1530112390          | ญาณภัคพล หาญดำรงกุล       | N .       | <b>T</b>           |                                          |                                                                               |
| 3          | 7        | 1530112406          | ณ้ชชา โฆษวณิชการ          | N Y       | <b>T</b>           |                                          |                                                                               |
| 3          | 8        | 1530112421          | ณ้ฐวัฒน์ ชินนรานันทน์     | N Y       | <b>T</b>           |                                          |                                                                               |
| 3          | 9        | 1530112425          | ณิชารีย์ สงวนนภาพร        | N T       | <b>T</b>           |                                          |                                                                               |
| 3          | 10       | 1530112430          | ติณณ์ อินทโรดม            | N T       | <b>T</b>           |                                          |                                                                               |

## \*\*\*กรณีที่นักเรียนไม่ผ่านเป็นรายบุคคล ผู้ใช้งานจะต้องกด ปุ่มSave เพื่อบันทึกเอง\*\*\* ดังรูป

| 🚳 สาธิตแห่งมหาวิทยาลัยเกษตรศาสตร์ ศูนย์วิจัยและพัฒนาการศึกษา |                 |                                              |                           |                                                    |        | ปัจจุบัน ปี 2559 ▼ / <b>1 ▼</b> ชั้น <b>ม.1 ▼</b> Thai | <ul> <li>ออกจากระบบ 🕑 🥸</li> <li>Log in : อาจารย์นหนุช นุชระป้อม</li> </ul> |
|--------------------------------------------------------------|-----------------|----------------------------------------------|---------------------------|----------------------------------------------------|--------|--------------------------------------------------------|-----------------------------------------------------------------------------|
| 🕨 โรงเรีย                                                    | น )งาน          | วัดผล 🌖 ผลการเรียน                           |                           |                                                    |        |                                                        |                                                                             |
| กิจกร                                                        | รรม             |                                              |                           |                                                    |        |                                                        |                                                                             |
| ค้นหาจา<br>รายวิจ                                            | ท เลขปร<br>ก211 | ะจำตัว ชื่อ นามสกุล<br>11 สนทนายามเข้าแล<br> | รทักษะชีวิต 1 ม.1 ▼       | 2<br>(***) [2] [2] [2] [2] [2] [2] [2] [2] [2] [2] | นปี 🕐  |                                                        |                                                                             |
|                                                              |                 |                                              |                           |                                                    |        |                                                        |                                                                             |
| ห้อง                                                         | - Aug           | ເລຍປະະລຳຫັງ                                  | ชื่อ-นามสุกล              | 4 2 2 39 รายการ 1                                  | Remark |                                                        |                                                                             |
| 3                                                            | 1               | 1560413593                                   | ก้ญจน์ เพีชรยิ้ม          |                                                    |        |                                                        |                                                                             |
| 3                                                            | 2               | 530112362                                    | จิณห์จุฑา จินดาพันธ์ไพศาล | N V V                                              |        |                                                        |                                                                             |
| 3                                                            | 3               | 1530112377                                   | ชนั้นธร ชาติยานนท์        | NN V                                               |        |                                                        |                                                                             |
| 3                                                            | 4               | 1530112384                                   | ชิน สุชินศักดิ์           | ы <b>т</b>                                         |        |                                                        |                                                                             |
| 3                                                            | 5               | 1530112386                                   | ชุติกาญจน์ แข้มฉาย        | N <b>T</b>                                         |        |                                                        |                                                                             |
| 3                                                            | 6               | 1530112390                                   | ญาณภัคพล หาญดำรงกุล       | N V V                                              |        |                                                        |                                                                             |
| 3                                                            | 7               | 1530112406                                   | ณ้ชชา โฆษวณิชการ          | N V V                                              |        |                                                        |                                                                             |
| 3                                                            | 8               | 1530112421                                   | ณ้ฐวัฒน์ ขินนรานันทน์     | N V V                                              |        |                                                        |                                                                             |
| 3                                                            | 9               | 1530112425                                   | ณิชารีย์ สงวนนภาพร        | N V V                                              |        |                                                        |                                                                             |
| 3                                                            | 10              | 1530112430                                   | ติณณ์ อินทโรดม            | ► ▼                                                |        |                                                        |                                                                             |

เมื่อบันทึกคะแนนกิจกรรมเรียบร้อยแล้ว ผู้ใช้งานสามารถเลือกรายวิชาอื่นๆเพื่อบันทึกกิจกรรมอื่นๆได้

9. วิธีการออกจากระบบ ให้ทำการคลิกที่ปุ่ม ออกจากระบบ ดังรูป

Log in : อาจ

ปัจจุบัน ปี 2559 🔻 / 1 🔻 ชั้น **ม.1 🔻** Thai

#### 🛞 สาธิดแห่งมหาวิทยาลัยเกษตรศาสตร์ ศูนย์วิจัยและพัฒนาการศึกษา ▶ โรงเรียน ▶งานวัดผล ▶ผลการเรียน ▶สารสนเทศ ▶รายงาน กิจกรรม **ค้นหาจาก** เลขประจำตัว ชื่อ นามสกุล ∑WĴ ? รายวิชา ก21111 สนทนายามเข้าและทักษะชีวิต 1 ม.1 ▼ กลุ่ม 3 • ์ ขับกติ ◯ แก้ตัว [⊇บันทึกฝ่าน] [⊇บกเลิก] 00 ของ 2 > >> 39 รายการ 20 / หน้า ||44||4||<mark>1</mark> ห้อง เลขที่ เลขประจำตัว ชื่อ-นามสกุล ปกติ แก้ตัว Remark 3 1560413593 กัญจน์ เพ็ชรยิ้ม 1 N T • 3 2 N T ۲ 1530112362 จิณห์จุฑา จินดาพันธ์ไพศาล 3 3 ชนั้นธร ชาติยานนท์ N T ۲ 1530112377 4 N V 3 ชิน สุชินศักดิ์ ۲ 1530112384 5 3 ชุติกาญจน์ แย้มฉาย ым ▼ 1530112386 • N . 3 6 ญาณภัคพล หาญดำรงกุล 1530112390 3 7 ณัชชา โฆษวณิชการ N T • 1530112406 3 8 ณ้ฐวัฒน์ ชินนรานันทน์ 61 V • 1530112421 N V 3 9 1530112425 ณิชารีย์ สงวนนภาพร • N . 3 10 1530112430 ติณณ์ อินทโรดม •

#### โรงเรียนสาธิตแท่งมหาวิทยาลัยเกษตรศาสตร์ ศูนย์วิจัยและพัฒนาการศึกษา หลรยรลrt university laboratory school center for educational research and development

Thai • เ<u>ป้าระบบ</u> 🔿 คุณยังไม่ได้เข้าระบบ

ออกจากระบบ ดุณได้ออกจากระบบแล้ว

์ ▶ิมกเลิกการจำข้อมูลการเข้าระบบ

> ຫຄລາ

โปรดปิดบราวเซอร์เพื่อออกจากการใช้งาน

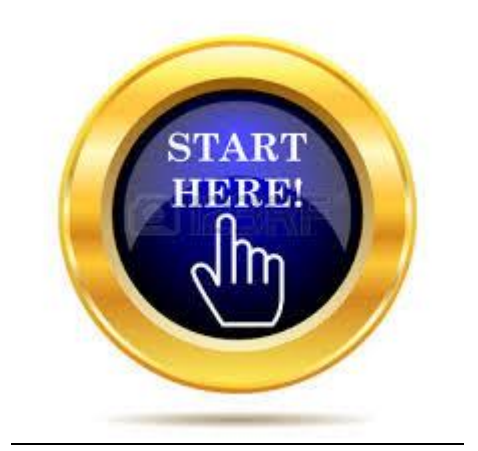